# **Pay Code Basics**

Last Modified on 11/07/2016 1:12 pm EST

# Adding a New Pay Code

Navigate to Setup - Pay Codes

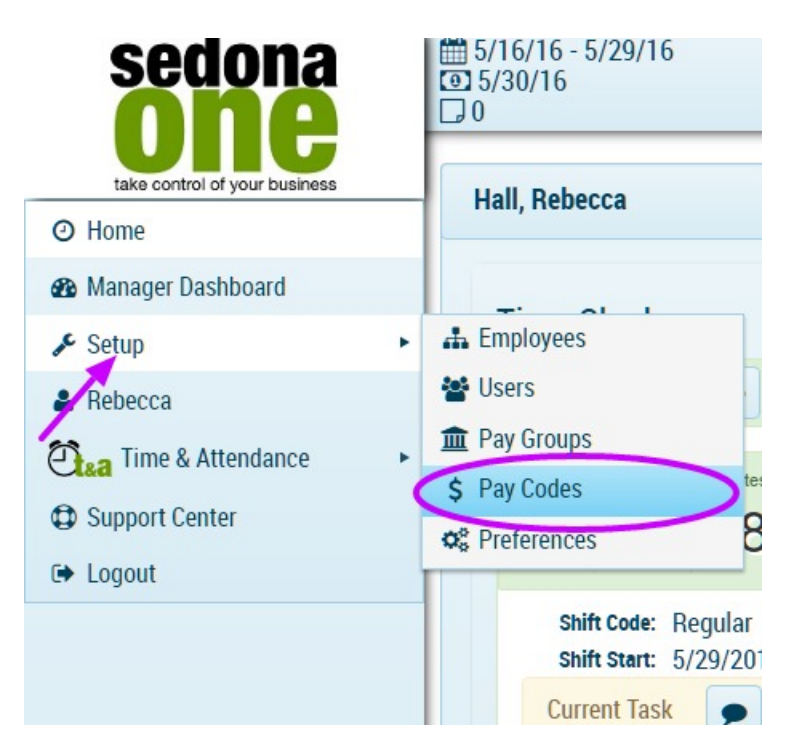

The following screen will appear. Select Add Pay Code to create a new Pay Code.

| Sec |   | Codes 🕢             |                     |               |            |          |           |                   |              |  |  |  |  |  |  |  |
|-----|---|---------------------|---------------------|---------------|------------|----------|-----------|-------------------|--------------|--|--|--|--|--|--|--|
| 5   | C | Add Pay Code        |                     |               |            |          |           |                   |              |  |  |  |  |  |  |  |
|     |   | Code 🔺 😽            | Name 🔻              | Hourly Rate 🔻 | ▼ Static R | Salary 🔻 | Payable 🔻 | Overtime <b>Y</b> | Туре         |  |  |  |  |  |  |  |
|     | • | Arrival             | Arrival Work        | \$25.00       | \$0.00     |          | 1         | ×.                | Standard     |  |  |  |  |  |  |  |
|     | • | Customer Visit      | Customer Visit      | \$25.00       | \$0.00     |          |           |                   | Standard     |  |  |  |  |  |  |  |
|     | • | Dispatch            | Dispatch Work       | \$25.00       | \$0.00     |          | 1         | ×.                | Standard     |  |  |  |  |  |  |  |
|     | • | Installation        | Installation        | \$250.00      | \$250.00   |          |           |                   | Standard     |  |  |  |  |  |  |  |
|     | • | Job Installation SO | Job Installation SO | \$20.00       | \$0.00     |          | <b>S</b>  | ×.                | SedonaOffice |  |  |  |  |  |  |  |
|     |   | Lunch               | Lunch               | 00.00         | ¢0.00      |          |           | e                 | Ctandard     |  |  |  |  |  |  |  |

| Add Pay Code     Show Inactive Pay Codes |            |      |                      |            |          |           |                   |            |                                           |  |  |  |
|------------------------------------------|------------|------|----------------------|------------|----------|-----------|-------------------|------------|-------------------------------------------|--|--|--|
|                                          | Code 🔺 🛛 🔻 | Name | Hourly Rate <b>Y</b> | T Static R | Salary 🔻 | Payable 🔻 | Overtime <b>T</b> | Туре 🔻     |                                           |  |  |  |
| •                                        |            |      | 0.00                 | 0.00       |          |           |                   | Standard 🔻 | <ul><li>Update</li><li>© Cancel</li></ul> |  |  |  |

### Pay Code Fields

#### Code

The unique identifier for the Pay Code.

#### Name

Short description of the Pay Code.

#### Hourly Rate

The Hourly Rate for the Pay Code. The Hourly Rate may be changed at the Employee level.

#### Static Rate

The Static Rate for the Pay Code.

#### Salary

Select this box if the Pay Code is for Salaried employees

#### Payable

Select if the Pay Code is Payable to an employee,

#### Overtime

Select if the Pay Code is

#### Type

Standard

Select if

#### SedonaOffice

Select if

### Save Pay Code

When complete select Update.

|   |            | Show Inactive Pay Codes                        |
|---|------------|------------------------------------------------|
| Ŧ | Туре 🔻     |                                                |
|   | Standard   | 🖋 Edit 🛛 × Delete                              |
|   | Standard 🔹 | <ul> <li>✓ Update</li> <li>♦ Cancel</li> </ul> |

# Edit Pay Code

To make changes to a Pay Code select Edit for the Pay Code you want to change.

| 0 | utes | Codes 😧        |   |                |   |             |   |             |          |           |                   |          |                         |
|---|------|----------------|---|----------------|---|-------------|---|-------------|----------|-----------|-------------------|----------|-------------------------|
|   |      | Add Pay Code   |   |                |   |             |   |             |          |           |                   |          | Show Inactive Pay Codes |
|   | 9    | Code •         | r | Name           | T | Hourly Rate | T | Y Static Ra | Salary 🔻 | Payable 🔻 | Overtime <b>Y</b> | Туре 🔻   |                         |
|   | ۲    | Arrival        |   | Arrival Work   |   | \$25.00     |   | \$0.00      |          | ×.        |                   | Standard | 🖍 Edit 🗡 Delete         |
|   | ٠    | Customer Visit |   | Customer Visit |   | \$25.00     |   | \$0.00      |          | Ø         | Ø                 | Standard | 🖋 Edit 🗙 Delete         |

Make the changes and then select Update. If you decide to not make changes select Cancel.

| 0     | Add Pay Code    |   |                |   |               |            |        |   |         |   |          |   |            | Show Inactive Pay Codes                   |
|-------|-----------------|---|----------------|---|---------------|------------|--------|---|---------|---|----------|---|------------|-------------------------------------------|
|       | Code 🔺          | Ŧ | Name           | T | Hourly Rate 🔻 | ▼ Static R | Salary | Ŧ | Payable | T | Overtime | T | Туре       | r                                         |
| •     | Arrival         |   | Arrival Work   |   | 25.00         | 0.00       |        |   |         |   | ۲        |   | Standard 🔻 | <ul><li>Update</li><li>© Cancel</li></ul> |
| +     | Customer Visit  |   | Customer Visit |   | \$25.00       | \$0.00     |        |   |         |   |          |   | Standard   | 🖋 Edit 🛛 × Delete                         |
| C     | Delete Pay Code |   |                |   |               |            |        |   |         |   |          |   |            |                                           |
| conds | Add Pay Code    |   |                |   |               |            |        |   |         |   |          |   |            | Show Inactive Pay Codes                   |

| ) | 11 |                |                |                 |             |          |           |                   |          |                  |  |
|---|----|----------------|----------------|-----------------|-------------|----------|-----------|-------------------|----------|------------------|--|
|   | 11 | Code 🔺 🛛 🔻     | Name 🔻         | Hourly Rate 🛛 🔻 | T Static Ra | Salary 🔻 | Payable 🔻 | Overtime <b>Y</b> | Туре 🔻   |                  |  |
|   | •  | Arrival        | Arrival Work   | \$25.00         | \$0.00      |          |           |                   | Standard | 🖍 Edit (× Delete |  |
|   | +  | Customer Visit | Customer Visit | \$25.00         | \$0.00      |          |           |                   | Standard | Edit × Delete    |  |